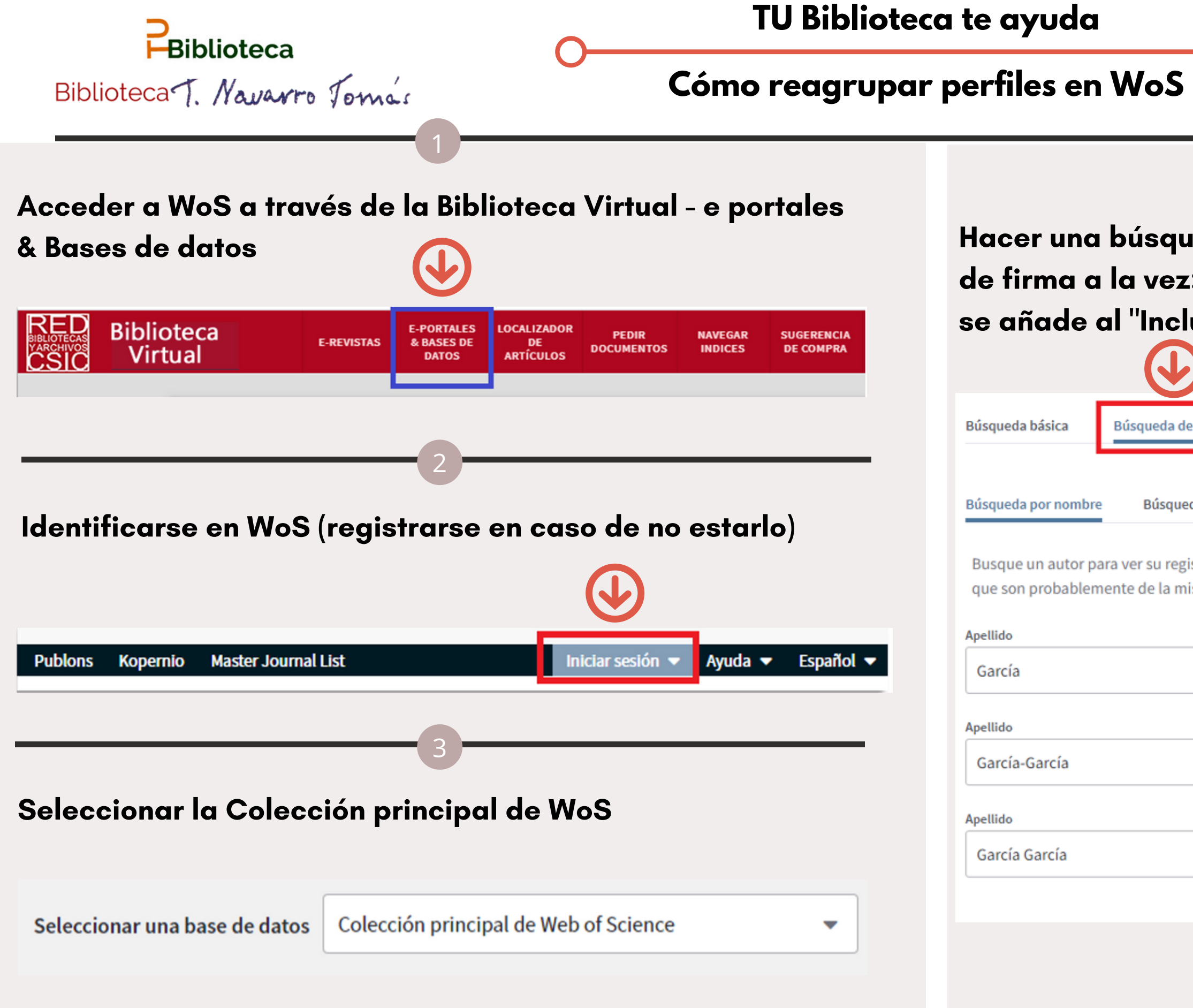

| ——O                                                                                    |                                                                                                    |
|----------------------------------------------------------------------------------------|----------------------------------------------------------------------------------------------------|
|                                                                                        | 4                                                                                                    |
|                                                                                        |                                                                                                    |
| ueda por aut                                                                           | ores. Para buscar por distintas variantes                                                                                                    |
| : se introduc                                                                          | e cada variable en un campo nuevo que                                                                                                    |
| luir nombre c                                                                          | alternativo"                                                                                                    |
| e autores Búsqueda o                                                                   | le referencia citada Búsqueda avanzada                                                                                                    |
| eda por ResearcherID de Web<br>istro de autor. Un registro<br>isma persona. Puede recl | o of Science o ORCID<br>de autor es un conjunto de documentos de la Colección principal de Web of Science<br>amar y verificar su registro de autor en su página de registro de autor. |
|                                                                                        | Nombre e inicial del segundo nombre                                                                                                    |
|                                                                                        | J.                                                                                                    |
|                                                                                        | Nombre e inicial del segundo nombre<br>J.                                                                                                    |
|                                                                                        | Nombre e inicial del segundo nombre                                                                                                    |
|                                                                                        | J. Buscar                                                                                                    |
|                                                                                        | + Incluir nombre alternativo   Restablecer                                                                                                    |
|                                                                                        |                                                                                                    |

## De los resultados obtenidos seleccionar los que corresponden a las firmas del autor y ver registro combinado.

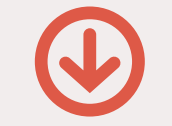

inado -

|   | Se  | eleccionar todo                                                                           |                                                   | Seleccionar registros que contengan documentos del mismo autor                                                                                             | Ver registro comb |
|---|-----|-------------------------------------------------------------------------------------------|---------------------------------------------------|----------------------------------------------------------------------------------------------------|-------------------|
| ~ | 9.  | García, José                                                                              |                                                   |                                                                                                    |                   |
|   |     | Nombre alternativo<br>University of Basque<br>Dept Filosofia Valores<br>DONOSTIA SAN SEBA | :<br>Country<br>& Antropol Social<br>STIAN, SPAIN |                                                                                                    |                   |
|   |     | Documentos                                                                                | Años                                              | Principales revistas                                                                                                    |                   |
|   |     | 5                                                                                         | 2013 - 2017                                       | CONTINUUM-JOURNAL OF MEDIA & CULTURAL STUDIES , ASCLER<br>REVISTA DE HISTORIA DE LA MEDICINA Y DE LA CIENCIA ,<br>CONSTELACIONES-REVISTA DE TEORIA CRITICA | 10-               |
|   |     | Publicaciones recientes 🖛                                                                 |                                                   |                                                                                                    |                   |
| • | 10. | García-García                                                                             | , José                                            |                                                                                                    |                   |

Nombre alternativo: CSIC-CCHS - Instituto de Filosofia (IFS) Inst Filosofia MADRID, SPAIN

| Documentos | Años        | Principales revistas                                                                                                    |
|------------|-------------|----------------------------------------------------------------------------------------------------|
| 3          | 2015 - 2018 | ENCRUCIJADAS REVISTA CRITICA DE CIENCIAS SOCIALES , PAPELES DEL<br>CEIC-INTERNATIONAL JOURNAL ON COLLECTIVE IDENTITY RESEARCH ,<br>REVISTA ESPANOLA DE DISCAPACIDAD-REDIS |

Publicaciones recientes 💌

### 🛃 17. García García, José

| Nombre alternativo:                     |
|-----------------------------------------|
| CSIC-CCHS - Instituto de Filosofia (IFS |
| Ctr Ciencias Humanas & Sociales         |
| MADRID, SPAIN                           |

| Documentos | Años |
|------------|------|
| 1          | 2013 |

Principales revistas

REVISTA ESPANOLA DE DISCAPACIDAD-REDIS

Publicaciones recientes 💌

# Visualizar todas las publicaciones de estas firmas presentes en WoS y confirmar que son del autor y Reclamar este registro.

VIENDO 3 REGISTROS DE AUTOR CON García, José

No reclamado: este es un reg

University of Basque Country Dept Filosofia Valores & Antr DONOSTIA SAN SEBASTIAN,

Nombres alternativos: Garc

Organizaciones: CSIC-CCHS

9 publicaciones de la Science

Ordenado por Fecha: la más

## En la ventana em

Reclamar la

Para reclamar o cuenta de Publ Publons usand contraseña de confirme la pro

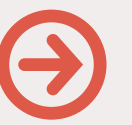

Reclamar

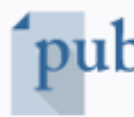

| DECLAMAR                                                                                                    |                                                                                                    |                                                                                                    |     |
|----------------------------------------------------------------------------------------------------|----------------------------------------------------------------------------------------------------|----------------------------------------------------------------------------------------------------|-----|
| RECEAMAN                                                                                                    | R ESTE REGISTRO                                                                                                | BETA                                                                                                    |     |
| istro de autor genera                                                                                                    | do algorítmicament                                                                                             | e 🕦                                                                                                    |     |
| y<br>opol Social<br>SPAIN                                                                                                |                                                                                                    |                                                                                                    |     |
| a, José García-                                                                                                    | García, José G                                                                                                 | Barcía García, José                                                                                                    |     |
| - Instituto de Filosofia (I                                                                                              | FS) University of Ba                                                                                           | sque Country                                                                                                    |     |
| Colección princip                                                                                                    | oal de Web of Ver                                                                                              | r como conjunto de resultados para exportar, analizar y enlazar al tex<br>completo                                                                                                    | to  |
| reciente primero                                                                                                    |                                                                                                    | <b>◀</b> de :                                                                                                    | 1 🕨 |
|                                                                                                    |                                                                                                    |                                                                                                    |     |
|                                                                                                    |                                                                                                    |                                                                                                    |     |
| propiedad de                                                                                                    | "Reclam                                                                                                    | ar este registro en Publor<br>de autor de Web of Science                                                                                                    | ıs" |
|                                                                                                    |                                                                                                    |                                                                                                    |     |
| este registro, cree<br>lons o inicie sesión<br>lo su nombre de u<br>Web of Science, y<br>opiedad.                        | una nueva<br>n en<br>Isuario y<br>luego                                                                        | <b>¿Este registro no es suyo pero quiere</b><br><b>hacer algunas correcciones?</b><br>Si ve publicaciones en este registro escritas<br>por alguien que no sea este autor,<br>Ayúdenos a corregir el registro.                                                                                                   |     |
| este registro, cree<br>lons o inicie sesión<br>lo su nombre de u<br>Web of Science, y<br>opiedad.<br>reste registro en P | una nueva<br>n en<br>isuario y<br>luego<br>Publons                                                             | <b>¿Este registro no es suyo pero quiere</b><br><b>hacer algunas correcciones?</b><br>Si ve publicaciones en este registro escritas<br>por alguien que no sea este autor,<br>Ayúdenos a corregir el registro.                                                                                                   |     |
| este registro, cree<br>lons o inicie sesión<br>lo su nombre de u<br>Web of Science, y<br>opiedad.<br>reste registro en P | una nueva<br>n en<br>isuario y<br>luego<br>Publons<br>Publons es un pe<br>investigadores g<br>contribuciones a | ¿Este registro no es suyo pero quiere<br>hacer algunas correcciones?Si ve publicaciones en este registro escritas<br>por alguien que no sea este autor,<br>Ayúdenos a corregir el registro.erfil público y un panel privado que permite a los<br>estionar, rastrear, evaluar y mostrar sus<br>la investigación. |     |

## Esta acción abre la página de Publons donde se debe iniciar sesión.

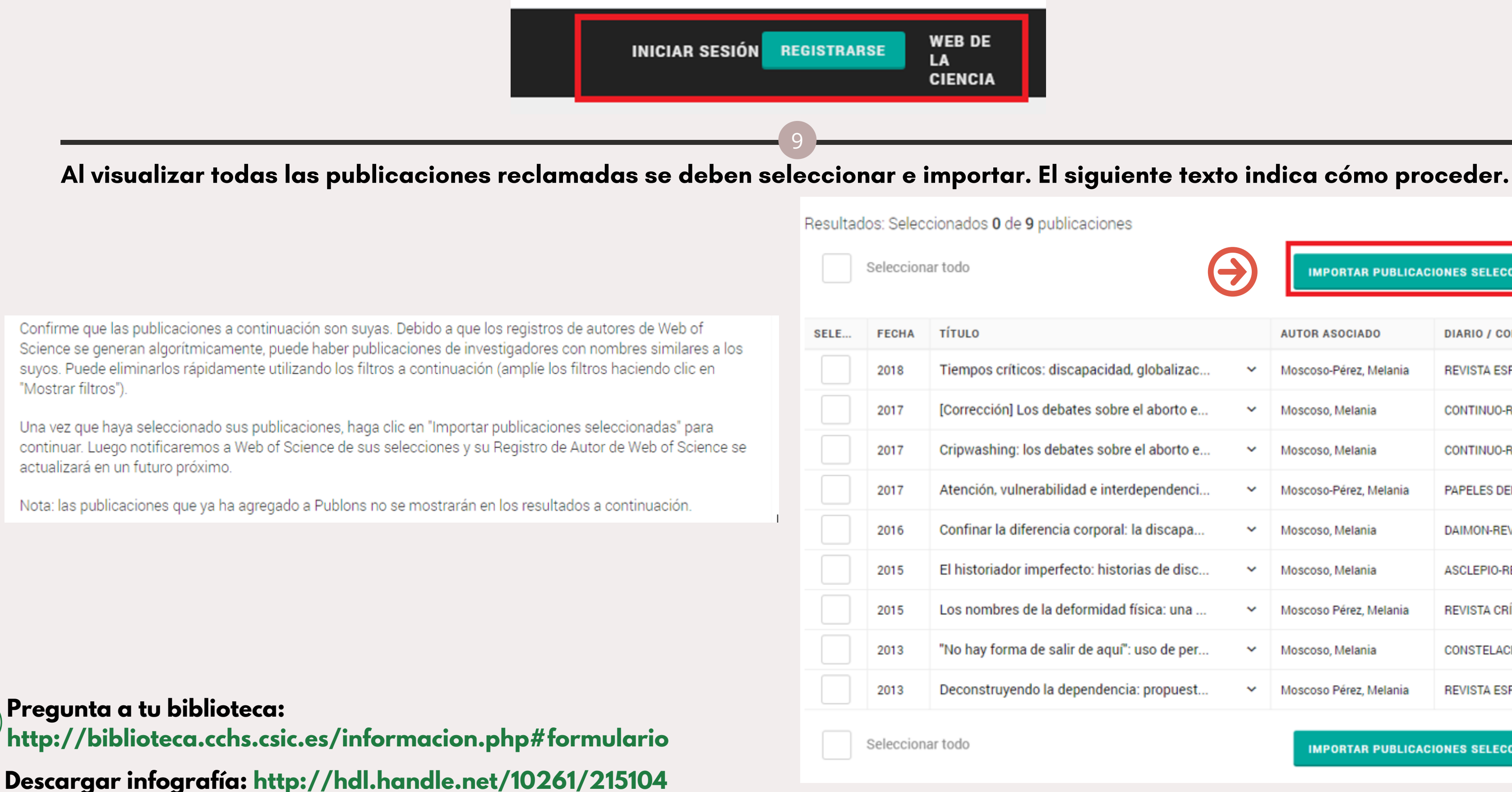

"Mostrar filtros").

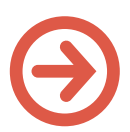

MPORTAR PUBLICACIONES SELECCIONADAS

|   | AUTOR ASOCIADO         | DIARIO / CONFEREN                                                                                                    |
|---|------------------------|----------------------------------------------------------------------------------------------------|
| ~ | Moscoso-Pérez, Melania | REVISTA ESPANOLA D                                                                                                    |
| ~ | Moscoso, Melania       | CONTINUO-REVISTA D                                                                                                    |
| ~ | Moscoso, Melania       | CONTINUO-REVISTA D                                                                                                    |
| ~ | Moscoso-Pérez, Melania | PAPELES DEL CEIC-RE                                                                                                    |
| ~ | Moscoso, Melania       | DAIMON-REVISTA INT                                                                                                    |
| ~ | Moscoso, Melania       | ASCLEPIO-REVISTA D                                                                                                    |
| ~ | Moscoso Pérez, Melania | REVISTA CRÍTICA DE                                                                                                    |
| ~ | Moscoso, Melania       | CONSTELACIONES-RE                                                                                                    |
| ~ | Moscoso Pérez, Melania | REVISTA ESPANOLA D                                                                                                    |
|   |                        | AUTOR ASOCIADO   Moscoso-Pérez, Melania   Moscoso, Melania   Moscoso, Melania |

IMPORTAR PUBLICACIONES SELECCIONADAS